# Windows XP / 2000

#### <mark>Шаг 1</mark>

Нажимаем Пуск — Подключение — Отобразить все подключения

Альтернативный вариант: Пуск — Панель управления — Сеть и подключение к Интернету — Сетевые подключения

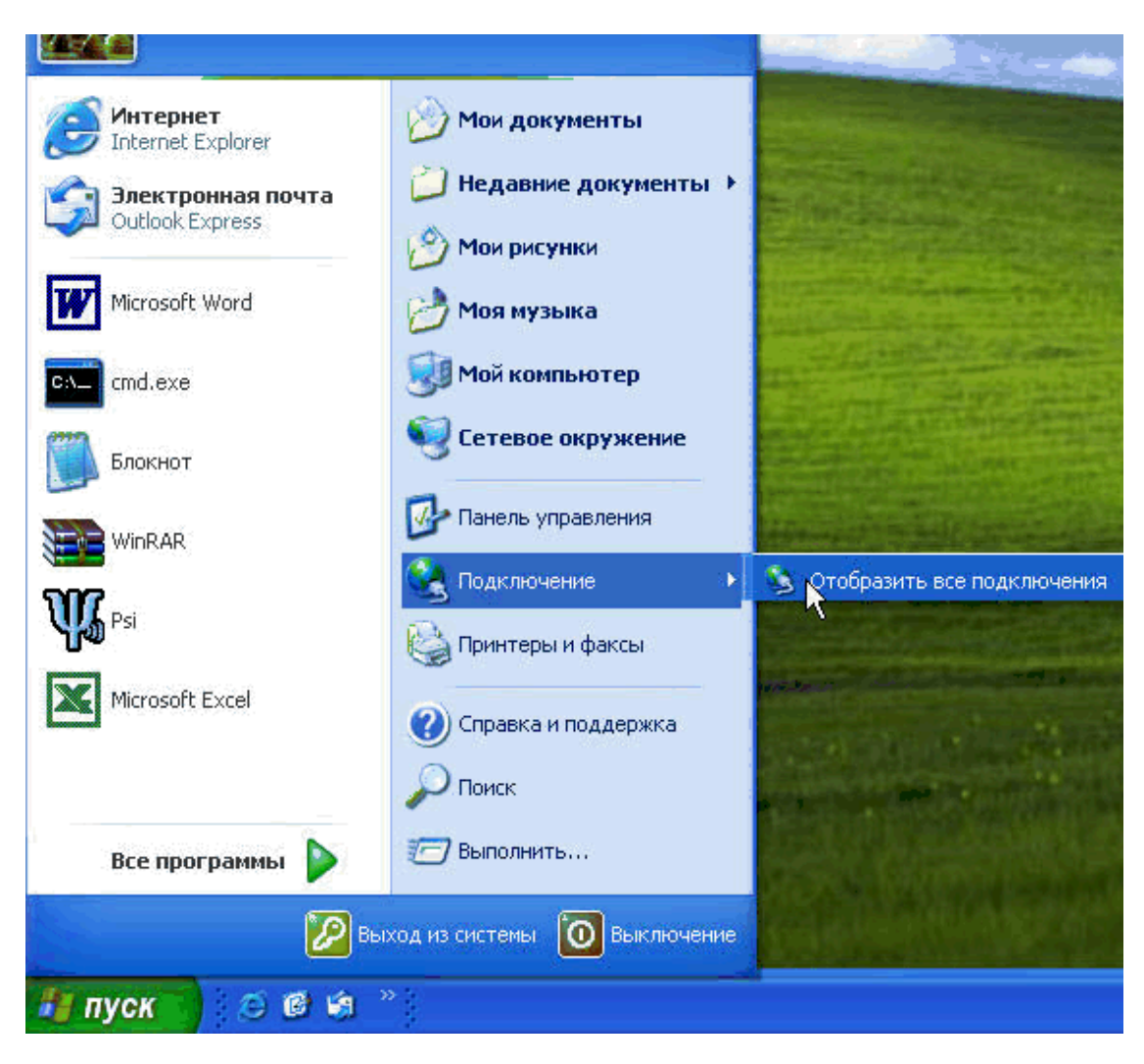

#### <u>Шаг 2</u>

Выбираем необходимое соединение, нажимаем правой кнопкой — Свойства

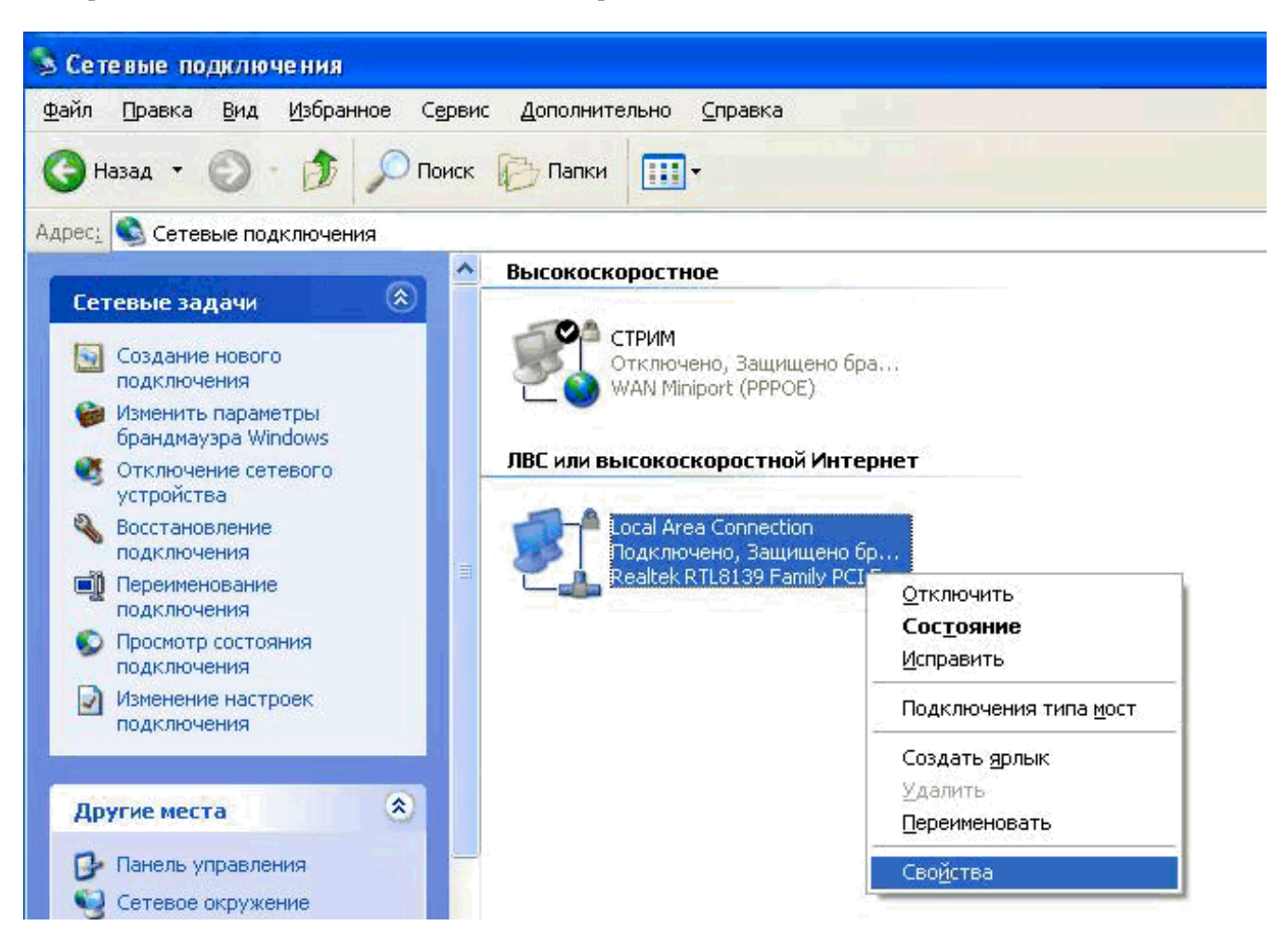

### Шаг <mark>3</mark>

Выбираем Протокол Интернета (ТСР/ІР) и выбираем Свойства

| Полко             | Проверка подли                                                       | нности Дополн                                                  | ительно                      |
|-------------------|----------------------------------------------------------------------|----------------------------------------------------------------|------------------------------|
| 1 Calo            | Realtek RTL8139 F                                                    | amily PCI Fast Eth                                             | ernet NIC #4                 |
| Отмеч             | енные компонент:                                                     | ы использчются :                                               | Настроить                    |
|                   | Клиент для сете<br>Служба доступа<br>Планировщик п<br>Протокол Интер | и Microsoft<br>к файлам и прин<br>акетов QoS<br>инета (TCP/IP) | перам сетей Micro            |
| Uge<br>Oge        | гановить                                                             | Удалить                                                        | Свойства                     |
| Опи               | зание<br>токол TCP/IP - ста<br>ей, обеспечивающ                      | андартный прото<br>ий связь между (                            | кол глобальных<br>различными |
| Про<br>сет<br>вза | имодействующими                                                      | и сетями.                                                      |                              |

## <mark>Шаг 4</mark>

Вводим необходимые данные

| Свойства: Протокол Интернета версии 4 (ТСР/IРv4) 🛛 😵 🔀                                                                                                    |                      |  |  |  |  |
|----------------------------------------------------------------------------------------------------|----------------------|--|--|--|--|
| Общие                                                                                                    |                      |  |  |  |  |
| Параметры IP могут назначаться автоматически, если сеть<br>поддерживает эту возможность. В противном случае параметры<br>IP можно получить у сетевого администратора. |                      |  |  |  |  |
| Получить IP-адрес автоматически                                                                                                    |                      |  |  |  |  |
| Использовать следующий IP-адрес:                                                                                                    |                      |  |  |  |  |
| IP-адрес:                                                                                                    | 772 . 162 . 2021     |  |  |  |  |
| Маска подсети:                                                                                                    | 253.257.255.6        |  |  |  |  |
| Основной шлюз:                                                                                                    | 152 . 103 . 105 . 35 |  |  |  |  |
| Получить адрес DNS-сервера автоматически                                                                                                    |                      |  |  |  |  |
| Использовать следующие адреса DNS-серверов:                                                                                                    |                      |  |  |  |  |
| Предпочитаемый DNS-сервер:                                                                                                    | 102.270.000.0        |  |  |  |  |
| Альтернативный DNS-сервер:                                                                                                    | 177.10.20.1          |  |  |  |  |
| Подтвердить параметры при выходе Дополнительно                                                                                                    |                      |  |  |  |  |
| ОК Отмена                                                                                                    |                      |  |  |  |  |